### Thermo Fisher scientific

## How to create a web quote on thermofisher.com

Create an online web quote for easy purchase order generation and order submission.

#### **Benefits of Web Quotations:**

- Quick and easy to create from new and existing carts
- Displays your account specific pricing
- Displays promotion and quote discounts
- Easily convert web quote to an online order
- Transfer your web quote to other online registered users
- See stock availability

Please note: there are some differences in ordering features by country. For additional questions or concerns please contact us at **thermofisher.com/ordersupport** 

- Sign in to your account to view account-specific pricing, easier checkout, and to re-order products.
- 2. New customer?

Go to **thermofisher.com/signin** and click on the **Create an account** link on the right side. Complete all required information and click **Submit Registration**. You'll receive a registration confirmation within 24–48 hours.

Need to upgrade to an ordering account? There are two ways you can upgrade to an ordering account:

- 2a. Begin checkout and add in your billing and shipping details upon ordering. Your details will be confirmed and then your order will be placed.
- 2b. Login to thermofisher.com, then click on Account at the top right of the screen Navigate to Profile, then click Add new address next to the shipping and billing addresses. Fill out and submit each new address request form.
- 3. Find the products you need.
  - 3a. Search for a specific product.
  - 3b. Shop by technique or application using the navigation bar at the top of the website.
  - 3c. Shop all products is also available in the top navigation.

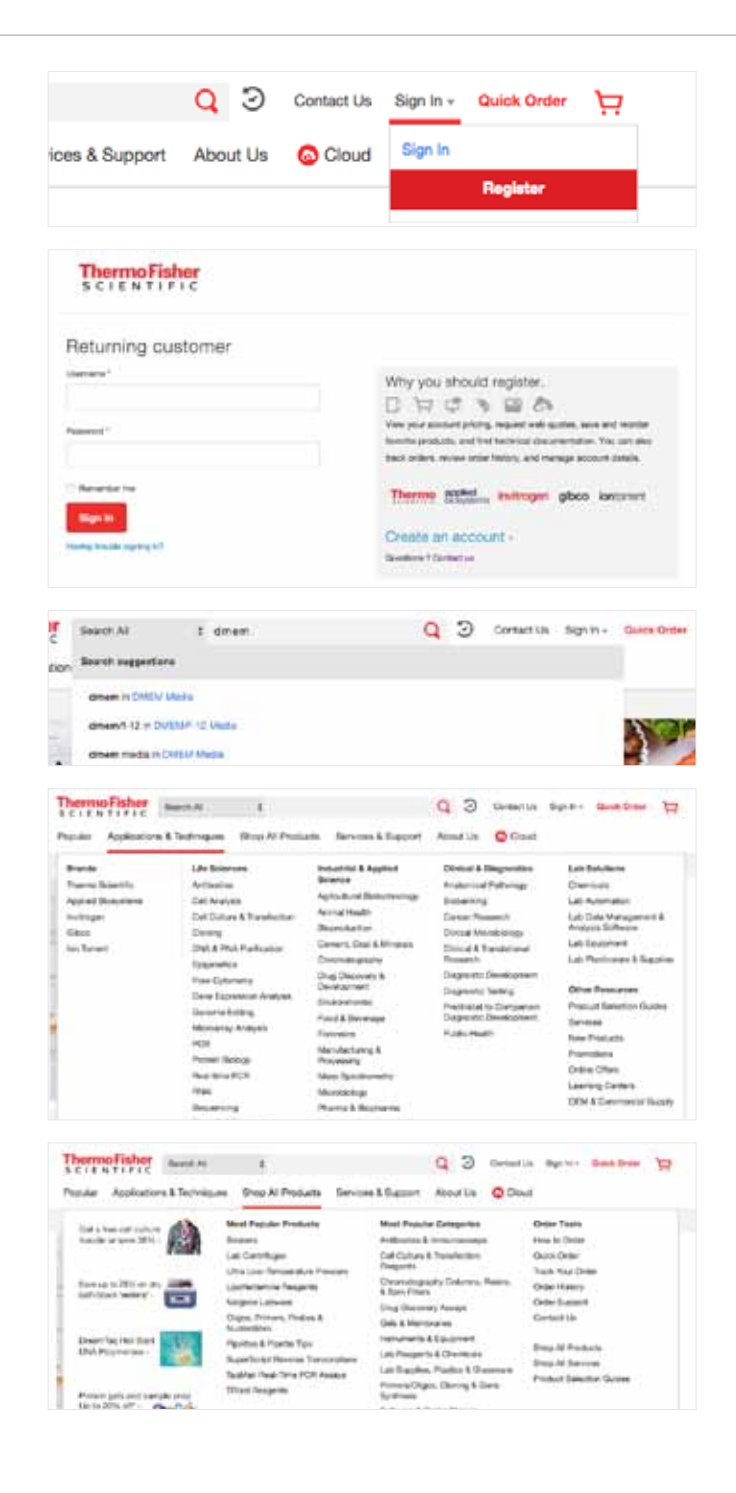

 When you're ready to place your order, click View cart and checkout. Your cart is located at the top right of the website.

Note: carts created on previous visits will be located in the **Orders** section of your account.

 If you have a quote or promotion, please enter it in the right-hand box and click **Apply**. A message will confirm that the quote has been applied to the order successfully.

Note: You can store one P or D quote in your profile.

- 6. Click **Generate Web Quote**, which will create a PDF version of your quote.
- A PDF will be created, based on the products located in your current cart. Click **save** or **open** to view your quotation, with the option to then **print** once opened.

| ThermoFisher Bart                                                                                                    | AI                                         |                            | q                                                                       | 3 Comette Accard                                                                                                    | - Golden            |
|----------------------------------------------------------------------------------------------------|--------------------------------------------|----------------------------|-------------------------------------------------------------------------|----------------------------------------------------------------------------------------------------|---------------------|
| Cart                                                                                                    |                                            |                            |                                                                         |                                                                                                    |                     |
| a) [mail sectors]                                                                                                    |                                            | Unitative Obr              | - Printy                                                                | $\{f_{i}, g_{i}, g_{i}, g_{i}\} \in \{g_{i}, g_{i}\} \in \{g_{i}\}, g_{i}\} \in \{g_{i}\}, g_{i}\} $ |                     |
| <ul> <li>Superlipsi * Bed Paul (<br/>Subset)<br/>Catalog # 1001<br/>State a loar of technic</li> </ul>                                                                            | hand and an extent                         | 800 H                      | Para das de<br>Van Para 10.11<br>Lond Para 10.21<br>Van send 7.02 25 of | Carl Summary<br>Himop                                                                                                    | han                 |
| Pola Confirmation Except who<br>confirmation all place that prices<br>Analakting Product analakting<br>confirmation all confirm analakting<br>Places some that confirm analakting | Product yours                              | Cart subtotal<br>UD 143.51 |                                                                         |                                                                                                    |                     |
| Other products to co                                                                                                    | nsider                                     |                            |                                                                         | Begin check                                                                                                    | kowit               |
| NAME OF LEAST AND AND AND AND AND AND AND AND AND AND                                                                                                    | But 2 Surder Series<br>missibles, replices | in The Second              | malitated (git (101))<br>Deep Atlantial<br>deep distancing taken<br>dil | Generale web<br>Tavely const<br>Latitude const                                                                                                    | apusta<br>di vati i |

# How to place an order using a web quote on thermofisher.com

Easily access your saved web quotes in your online account—allowing you to quickly proceed with putting in your order showing your acccount specific pricing and stock availability.

- Your web quotation can be found in the saved cart list in your online account.
   *Note:* The quote name will start with
   W - indicating a web quote.
- Click on the quote number in the Cart name column to view the products in your cart. Click Begin Checkout to proceed with ordering or click Transfer Control of Cart to transfer the cart contents to another online user.

| SCIENTIFIC                 | Eeech Al           | •                    |                        | Q 3                                                                                                    | Contact Us | Account - Onick Onter 💓     |
|----------------------------|--------------------|----------------------|------------------------|----------------------------------------------------------------------------------------------------|------------|-----------------------------|
| Pepular Applications       | & Technques        | Shop All Produ       | ts Services & St       | eport About Us                                                                                                    | Cloud      |                             |
| ine - Accept - Drive       | 6 Senttark         |                      |                        |                                                                                                    |            |                             |
| Saved Ca                   | rts                |                      |                        |                                                                                                    |            |                             |
| Recet wars Sa              | ed carta 🛛 🖡       | orthe bits           | utum product onlore &  | annine fai                                                                                                    |            |                             |
| ore all your open shoppin  | ng carta hare. You | s én el·len merge ca | rtu:                   |                                                                                                    |            |                             |
| D TO MARKET STATE          |                    |                      |                        |                                                                                                    |            | All several                 |
|                            |                    |                      |                        | and the second second se |            |                             |
| Cartinana                  |                    | Cartifi              | Graded                 | Modified                                                                                                    |            |                             |
| Gent issues<br>5 W0(3)1452 |                    | Cart/ID<br>50391482  | 1944ay-2017            | 23-May-2017                                                                                                    | Geoy (1    | Street   Privat   Divestion |
| Carl inere<br>W00391482    |                    | Cart10<br>50391462   | Created<br>1948ay-2017 | 23-May-2017                                                                                                    | Geoy ( I   | Strait   Print   Datata     |

| i C                                                                                       | IENTIFIC Dears                                                                                                    | AL 2.10                                                                        |                                                                                          |          | 4                                                                                 | 3 carderos -A            | Course - Course Course      |
|-------------------------------------------------------------------------------------------|----------------------------------------------------------------------------------------------------|--------------------------------------------------------------------------------|------------------------------------------------------------------------------------------|----------|-----------------------------------------------------------------------------------|--------------------------|-----------------------------|
| N                                                                                         | 50391482 🚥                                                                                                    | ne cat                                                                         |                                                                                          |          |                                                                                   |                          |                             |
| 6                                                                                         | kini (kewani                                                                                                    |                                                                                | that size                                                                                | Qy       | Pricing                                                                           | Enter such or promotion  | 7)                          |
| 0                                                                                         | Saper Signal <sup></sup> Vent Pico (<br>Seturiata<br>Catalog #: 34777<br>Enter a recence null Car                                                                          | Semilian second                                                                | 100 mL                                                                                   | 1        | Price, 163-00<br>Your Price, 143-51<br>Total Price, 143-51<br>Phy James 610 22-09 | Cart Summary<br>(linesy) | Anjøy                       |
| Prix<br>con<br>Ave<br>Con                                                                 | a Confirmation: Except when<br>Immation will show final priving<br>Habibby: Pricket as whichly in<br>Immation will confirm availabilit<br>new rolle that confirm orders of | e attenuite noted, produ<br>annot be displayed when<br>ly<br>can't be canceled | at pros av i                                                                             | otlinati | ed. Your order                                                                    | And Samings              | Cart subtotal<br>AUD 143.51 |
| ٦th                                                                                       | er products to co                                                                                                    | insider                                                                        |                                                                                          |          |                                                                                   | Begin cl                 | heckout                     |
| NuCHGE 14 412% Ere Tris<br>Petron Celo, 10 erri, 10 well<br>Petron Celo, 10 erri, 10 well |                                                                                                    | nik<br>raze,                                                                   | in Coar anti Robbi 190 (<br>19 Highly Crass-Actoria<br>Decentary Astology /<br>Fluor 400 |          | Generate n<br>Farafer ca<br>Curtore                                               | web quote                |                             |

3. Once your order has been reviewed, place your order by clicking **Submit Order**.

| Shipping & Billing                                                                                                   | Payment                                                                          | Review                                                                                          | w Order                                                                                     | Order Confirmation                                                                            |
|----------------------------------------------------------------------------------------------------|----------------------------------------------------------------------------------|-------------------------------------------------------------------------------------------------|---------------------------------------------------------------------------------------------|-----------------------------------------------------------------------------------------------|
| Submit payment to L<br>Order total 143.51<br>Shipping Address Edit                                                   | ife Technologie<br>Billing Addr                                                  | ess Australia                                                                                   | a Pty Ltd 🥑                                                                                 |                                                                                               |
| CONSTITUTE #<br>J. Smith<br>Smith Lab<br>XXX<br>XXX , XXX XXX Australia<br>Payment type Edit<br>PO Number:<br>123458 | SC INSTITU<br>J. Smith<br>Smith Lab<br>XXX<br>XXX , XXX ;                        | TE #<br>XXX Australia                                                                           |                                                                                             |                                                                                               |
| Order Details Edit                                                                                                   |                                                                                  | Unit size                                                                                       | Qty                                                                                         | Pricing                                                                                       |
| SuperSignal™ West Pico Cher<br>Substrate<br>Catalog #: 34077                                                         | niluminescent                                                                    | 100 mL                                                                                          | 1                                                                                           | Price: <del>180.00</del><br>Your Price: 143.51<br>Total Price: 143.51<br>You saved: AUD 25.49 |
| Order Preferences                                                                                                    |                                                                                  |                                                                                                 |                                                                                             |                                                                                               |
| Send confirmation emails to:<br>Approval Routing:                                                                    |                                                                                  |                                                                                                 |                                                                                             |                                                                                               |
| 1 item(s)<br>Product price                                                                                           |                                                                                  |                                                                                                 |                                                                                             | 180.00                                                                                        |
| Total Savings                                                                                                    |                                                                                  |                                                                                                 |                                                                                             | 25.49                                                                                         |
| Subtotal                                                                                                    |                                                                                  |                                                                                                 |                                                                                             | 143.51                                                                                        |
| Order total                                                                                                    |                                                                                  |                                                                                                 |                                                                                             | 143.51                                                                                        |
|                                                                                                    | Tota<br>By clicking "Submit O<br>terms and condition<br>buying. Rev<br>thermofis | II: AUD 14<br>Order" you agree i<br>of sale that apply<br>riew terms and co<br>ther.com/termsan | 43.51<br>to the thermofisher.com<br>to the products you're<br>nditions here:<br>dconditions |                                                                                               |
|                                                                                                    |                                                                                  | Submit Orde                                                                                     | er                                                                                          |                                                                                               |
|                                                                                                    |                                                                                  |                                                                                                 |                                                                                             |                                                                                               |

**Customer Care & Order Support Australia** 

Customer Service: 1800 636 327

Fax: 1800 143 363

Email: mail.anz@lifetech.com

#### For additional questions visit thermofisher.com/ordersupport

© 2017 Thermo Fisher Scientific Inc. All rights reserved. All trademarks are the property of Thermo Fisher Scientific and its subsidiaries unless otherwise specified.

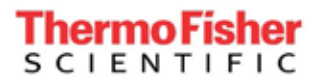

thermofisher.com